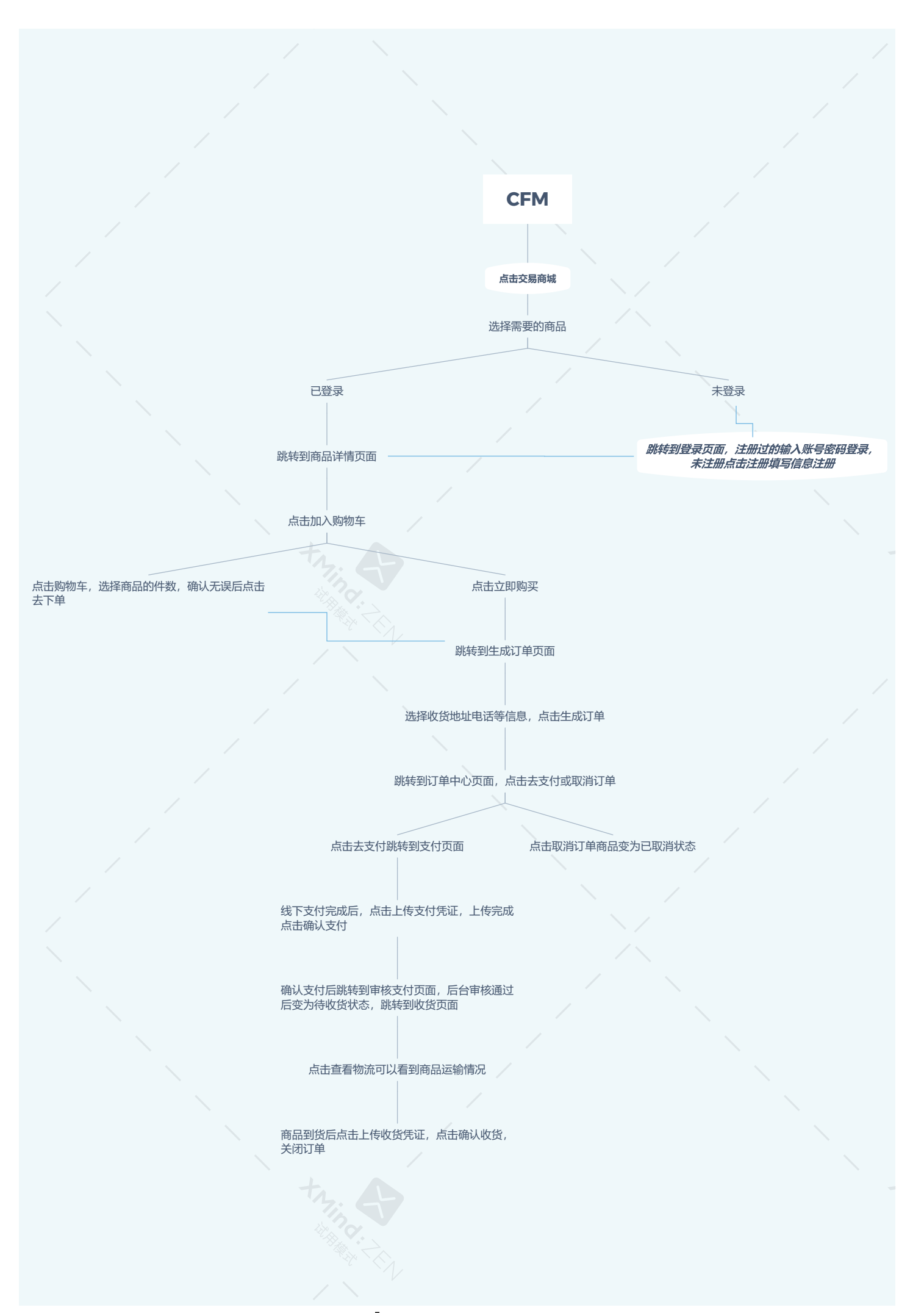

## XMind:ZEN | 试用模式